## I. Szrafury

## UWAGA:

Szrafury nie zapisują się na warstwach. Są oddzielnym elementem, który zapisuje się w bazie w katalogu *Szrafury*, ale <u>nie</u> automatycznie. Aby nie było problemu z wypełnianiem obszarów o tym samym przeznaczeniem kolorem można wygasić warsty  $P\_ZAG\_L / 3$  oraz  $P\_GRA\_L / 6$ . Obszry o tym samym przeznaczaniu na warstwie  $P\_ZAG\_L / 0$  muszą się "domykać" – musi się im liczyć pole powierzchni.

- 1. Szrafury tworzymy przy pomocy ikony 🔽
- 2. W oknie Szrafury z rozwijalnej listy wybieramy Pusta szrafura a następnie klikamy Dodaj szrafurę.

| 🙀 Szrafury                                                        |              |   |           |          |   |   |           |                     |          |              | x |
|-------------------------------------------------------------------|--------------|---|-----------|----------|---|---|-----------|---------------------|----------|--------------|---|
| ISzrafury]                                                        | ti           | ì | Ŷ         |          | > | i | >         | ₿                   | 0        | ?            |   |
| Tytuł [Pusta szrafura]                                            |              |   |           |          |   |   | Wido      | iczność             | Edy      | ytowana      |   |
| (Warstwy)<br>Kopia                                                |              |   |           |          |   |   |           |                     |          |              |   |
| Działki                                                           |              |   |           |          |   |   |           |                     |          |              |   |
|                                                                   |              |   |           |          |   |   |           |                     |          |              |   |
|                                                                   |              |   |           |          |   |   |           |                     |          |              |   |
|                                                                   |              |   |           |          |   |   |           |                     |          |              |   |
| <u> </u>                                                          |              |   |           |          |   |   |           |                     |          |              |   |
|                                                                   |              |   |           |          |   |   |           |                     |          |              |   |
| 🙀 Szrafury                                                        |              |   |           |          |   |   |           |                     |          |              | x |
| Szrafury                                                          | <u>+</u> ;   | è | Ŷ         |          | 7 | i | >         | <b>B</b>            | 0        | ?            | x |
| Szrafury                                                          | [ <u>*</u> 1 | è | Ŷ         | •        | 2 | i | )<br>Wido | i 🗳                 | 5<br>Edj | ?<br>ytowana | × |
| Szrafury<br>↓ Pusta szrafur ▼<br>Tytu <sup>'</sup> Dodaj szrafurę | <b>±</b> i   | è | Ŷ         | •        | 2 | i | ><br>Wide | <b>i</b><br>oczność | Э<br>Еd  | ?<br>ytowana | × |
| Szrafury<br>Letter Szrafur V<br>Tytu'<br>Dodaj szrafure           | <b>±</b> ;   | è | Ŷ         | <b>B</b> | 2 | i | )<br>Widd | i i czność          | Ð<br>Ed  | ?<br>ytowana | × |
| Szrafury                                                          | ±;           | è | Ŷ         |          | 2 | i | ><br>Widd | i czność            | 5<br>Edi | ?<br>ytowana | × |
| Szrafury                                                          | ±1           | è | <b>\$</b> | <b>B</b> | 2 | i | ><br>Wide | i Czność            | S<br>Edi | ?<br>ytowana | × |

3. W oknie Nowa szrafura wpisujemy nazwę nowej szrafury dla planu: MPZP.

| Nowa szrafura              | ×        |
|----------------------------|----------|
| Podaj nazwę nowej szrafury |          |
| MPZP                       |          |
| ✓ ОК                       | 🗙 Anuluj |

Okno zatwierdzamy OK. Pusta szrafura wyświetli się w oknie Szrafury.

| ſ | 🎉 Szr | afury               |    |     |   |   |            | _         | × |
|---|-------|---------------------|----|-----|---|---|------------|-----------|---|
|   | ₹i    | [Pusta szrafur] 💌 🛨 | È. | 🖗 🗖 | 2 | i | ゝ 🗳        | ୦ ?       |   |
| l | Tytuł |                     |    |     |   |   | Widoczność | Edytowana |   |
| L | MPZP  |                     |    |     |   |   | tak        | nie       |   |
| l |       |                     |    |     |   |   |            |           |   |
| L |       |                     |    |     |   |   |            |           |   |
| l |       |                     |    |     |   |   |            |           |   |
| L |       |                     |    |     |   |   |            |           |   |
| l |       |                     |    |     |   |   |            |           |   |

4. Szrafurę *MPZP* możemy edytować przy pomocy ikony *Edytuj wybraną szrafurę*.

| 🔯 Sz  | 🛱 Szrafury        |     |  |     |                 |              |  |  |
|-------|-------------------|-----|--|-----|-----------------|--------------|--|--|
| 75    | Pusta szrafur 👻 🛨 | 🚡 🔗 |  | 📐 i | 5 🗳 🔰           | ?            |  |  |
| Tytuł |                   |     |  |     | Wic Edytuj wybr | ana szrafure |  |  |
| MPZF  | )                 |     |  |     | tak             | nie          |  |  |
|       |                   |     |  |     |                 |              |  |  |
|       |                   |     |  |     |                 |              |  |  |
|       |                   |     |  |     |                 |              |  |  |
|       |                   |     |  |     |                 |              |  |  |

5. Pojawi się okno *Edytuj szrafury MPZP*, w którym za pomocą *Dodaj nowy kolor do palety* będziemy dodawać kolejne obszary o różnym przeznaczeniu.

| 🗱 Edycja szrafury MPZP 💷 📼 💌 |                        |   |  |  |  |  |
|------------------------------|------------------------|---|--|--|--|--|
| <b>≠</b> i ±i [              | 🗄 🖏 🖗 🗇 🖉 ?            |   |  |  |  |  |
| 🕞 Dodaj I                    | nowy kolor do palety 💥 |   |  |  |  |  |
| Kolor                        | Opis                   |   |  |  |  |  |
|                              |                        |   |  |  |  |  |
|                              |                        |   |  |  |  |  |
|                              |                        |   |  |  |  |  |
|                              |                        |   |  |  |  |  |
|                              |                        |   |  |  |  |  |
| •                            |                        | F |  |  |  |  |

6. Wybieramy kolor dla edytowanego obszaru. W przykładzie będzie to kolor żółty (tereny o przeznaczeniu rolnym – R). Kolor należy opisać w oknie *Dodawanie koloru*.

| Dodawanie koloru | ×        |
|------------------|----------|
| Podaj opis       |          |
|                  |          |
| 🗸 ОК             | 🗙 Anuluj |

Dr inż. Agnieszka Bieda AGH Kraków

7. Aby zamalować jakiś obszar podświetlamy wybrany kolor oraz wybieramy *Dodaj obszar do szrafury*. Klikając w środek obszaru wypełniamy go kolorem. Wcześniej wybieramy parametry szrafury.

| 😹 Edy | ycja szrafu | iry Mi | PZP   |        |   | X |
|-------|-------------|--------|-------|--------|---|---|
| 7     | ±: 📕        | È      | 77    |        | 🏹 | ? |
| 6     | <b>t</b> –  | K)     | 俄     | 鉄      | ⋇ |   |
| Kolor | Dodaj o     | bszar  | do sz | rafury | , |   |
|       | R           |        |       |        |   |   |
|       |             |        |       |        |   |   |
|       |             |        |       |        |   |   |
|       |             |        |       |        |   |   |
|       |             |        |       |        |   |   |
|       |             |        |       |        |   |   |

| Parametry zaszrafurowanego obszaru |                                                                                  |                               |  |  |  |  |  |  |
|------------------------------------|----------------------------------------------------------------------------------|-------------------------------|--|--|--|--|--|--|
| Kolor szrafury:                    |                                                                                  | Styl wypełniania:             |  |  |  |  |  |  |
| Kolor Opis                         |                                                                                  | Styl wypełniania 🔺            |  |  |  |  |  |  |
| R                                  |                                                                                  |                               |  |  |  |  |  |  |
|                                    |                                                                                  |                               |  |  |  |  |  |  |
|                                    |                                                                                  |                               |  |  |  |  |  |  |
|                                    |                                                                                  | < >                           |  |  |  |  |  |  |
| Pochodzenie szrafury               | Kod obiektu:                                                                     | Pozycia: 0.00 m               |  |  |  |  |  |  |
| ⊂ działka ⊂ inne                   | ldentufikator:                                                                   |                               |  |  |  |  |  |  |
| ⊂ obiekt ⊙ brak                    |                                                                                  | Wysokość: 10.00 m             |  |  |  |  |  |  |
| ⊫Parametru szrafur wekt. Ir        | Parametru sztafur wekt. [mm] (oznaczonuch na pomarańczowo, niebiesko i oliwkowo) |                               |  |  |  |  |  |  |
| gestość wzoru: 0.00                | grubošć lipii: 0.00                                                              | grubošé grapie sztaturu: 0.00 |  |  |  |  |  |  |
| gęstoso mzbłu.                     | groupose in the                                                                  | graboso granio serditaly.     |  |  |  |  |  |  |
| 🗸 ок                               | ? Pomo                                                                           | c 🔀 Anuluj                    |  |  |  |  |  |  |

W oknie *Parametry zaszrafurowanego obszaru* możemy zdecydować o stylu wypełnienia (w większości przypadków będzie to wypełnienie pełne), czy rysować granicę szrafury oraz o jej grubości i gęstości (aktywne tylko dla części stylów wypełnienia pod koniec listy).

Uwaga: jeżeli kolor się nie pojawia oznacza to, że obszar nie jest zamknięty (nie liczy się jego pole powierzchni).

Nieudaną szrafurę kasujemy za pomocą ikony Usuń zaszrafurowany obszar oraz klikając w nią na mapie.

| 😹 Eo  | lycja : | szrafury   | MPZP       |          |           | x     |
|-------|---------|------------|------------|----------|-----------|-------|
| 75    | ±1      | <b>H</b> ě | 1 🖗        |          | <b>()</b> | ?     |
| 6     | 7       |            | ) <b>(</b> | <b>8</b> | җ         |       |
| Kolor |         | Usur       | ń zaszra   | furow    | any o     | bszar |
|       |         | R          |            |          |           |       |
|       |         |            |            |          |           |       |
|       |         |            |            |          |           |       |
|       |         |            |            |          |           |       |
| •     |         |            |            |          |           | +     |

- Ćwiczenia 3: Szrafury, legenda, drukowanie
- 8. W opisany sposób dodajemy kolejne potrzebne w rysowanym planie szrafury. Kolory i opisy będą się pojawiały w oknie *Edycja szrafury MPZP*.
- Szrafurę kreskowaną dodajemy rysując dwie oddzielne szrafury. Np. dla US (czerwono-zielona) należałoby założyć szrafurę US ciągłą czerwoną oraz szrafurę US\_uzupelnienie – ukośne linie o odpowiednio dobranych: gęstości wzoru oraz grubości linii (działa dla szrafur na końcu listy /granatowe i oliwkowe oznaczenie/) i dodać jedną na drugą.
- 10. Po dodaniu wszystkich niezbędnych szrafur zamykamy okno*Edycja...*
- 11. Aby zapisać szrafurę *MPZP* otwieramy okno *Szrafury*. Szrafurę zapisujemy ikoną *Zapisz szrafury*. Po jej kliknięciu pokaże się okno *Zapisywanie szrafur*, w którym wpisujemy nazwę pod którą szrafura zapisze się na dysku (*MPZP*) oraz klikamy w nazwę utworzonej w programie szrafury (tu również *MPZP*).

| 🗱 Szrafury     | 🔒 🔹 🖿 🖩         | ∑ i | > 📽 🕴      | ×<br>? C  |
|----------------|-----------------|-----|------------|-----------|
| Tytuł<br>Curze | Zapisz szrafury |     | Widoczność | Edytowana |
| MPZP           |                 |     | tak        | tak       |
|                |                 |     |            |           |
|                |                 |     |            |           |
|                |                 |     |            |           |

|   | Zapisywanie szrafur            |
|---|--------------------------------|
|   | Nazwa szrafury:                |
|   | MPZP                           |
| l | Wybierz szrafury do zapisania: |
|   | MITZF                          |
|   |                                |
|   |                                |
| l |                                |
|   | I Unifikacja palet kolorów     |
|   | V OK ? Pomoc X Anului          |

Okno zatwierdzamy *OK*. Szrafura domyślnie będzie chciała zapisać się w katalogu *H:/Planowanie/Szrafury*. W katalogu pojawią się dwa pliki – jeden właściwy i drugi pomocniczy (o mniejszej "wadze").

## II. Legenda i opis planu

- 1. W celu wrysowania legendy i opisania planu korzystamy z istniejących warstw. Można zakładać własne warstwy.
- 2. Legendę rysujemy na warstwach z wykorzystaniem wszystkich znanych narzędzi EwMapy. Powinna ona tłumaczyć oznaczenia terenów o różnym przeznaczeniu (kolor /z użyciem szrafur/ i oznaczenia literowe) oraz linie planu.
- 3. Opis planu powinien zawierać nazwę miejscowości dla której narysowano plan oraz jego skalę.
- 4. Rysujemy strzałkę północy.

## III. Drukowanie

1. Drukujemy za pomocą ikony Drukuj. Klikamy w nią prawym przyciskiem myszy – wybieramy Wskazany obszar.

| 🐺 Baza Punkty Działki/Kontu | ry/Użytki Warstwy | Obiekty Skala      | Pomiary | Mapa Pomoc                        |
|-----------------------------|-------------------|--------------------|---------|-----------------------------------|
| 🛯 🔈 🏷 🖾 🔀 🐁                 | 🛓 Q Q 🙆           | ୍ ଭ୍ ର୍ 💐 ୍        | . 🖑 🔍   | . ±   ⊃   +×                      |
| 1 0 14 <u>∧</u> 14 111 Xt   | 🗊 🔍 Wskazany      | obszar             | 14 1:   | 1-1 X(-1 🖽-1 🕅 i                  |
|                             | Wprowadz          | ony obszar<br>dany | ΥN.     | ,∎* =1_, <u>/</u> , <u>-</u>    U |

Wskazujemy obszar do wydruku na mapie.

2. W oknie *Drukuj* zaznaczamy opcję *Polilinie*. Spowoduje ona, że linie planu, które rysowane były jako pojedyncze lnie będą wyglądały na wydruku jak jedna (dotyczy to szczególnie linii nieprzekraczalnej zabudowy oraz zakresu opracowania).

| Drukuj                    |                       | ×                    |  |
|---------------------------|-----------------------|----------------------|--|
| Drukarka:                 |                       | 🗸 ОК                 |  |
| HP Deskjet F4200 series 💌 |                       | 🗶 Anuluj             |  |
| Skala: 1: 1000            | ▼ Kopie: 1            | 🖨 Drukarka           |  |
| Korekta X: 1              | Y: 1                  | ? Pomoc              |  |
| Formatka:                 | •                     | Zmień                |  |
| 🗖 Obcięcie                | 🔲 Odbicie lustrzane   | 🔲 Tylko form.        |  |
| Podgląd                   | 🔲 Od góry             | 🔲 Przesłanianie      |  |
|                           | 🔽 Dokładny podgląd    | 🗖 Region             |  |
|                           | Rastrowe symbole      | 🔽 Polilinie          |  |
|                           | Automatyczne numer,   | y działek, konturów, |  |
|                           | 🔲 Automatyczne numer, | y klasoużytków       |  |
|                           | Paleta kolorów        | Przesunięcie:        |  |
|                           | C Dia wurusu          | Pion.: 0             |  |
|                           | C Monochrom.          | Poz.: 0              |  |

Okno Drukuj zatwierdzamy OK. Pojawi się podgląd wydruku, który również zatwierdzamy OK.

Uwaga: klikając w *Drukarkę* możemy zmienić wielkość papieru oraz orientację kartki. Wydruk do pliku PDF wykonujemy na dowolnym formacie. Ważne aby plan w wybranej skali wydrukował się w całości.